Issue 1 27 January 2020

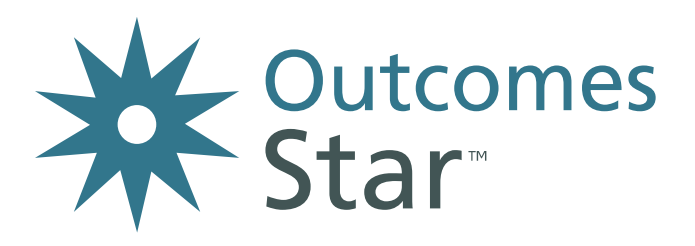

# A guide to the Star Online upgrade

For practitioners using the legacy Star Online before 2<sup>nd</sup> December 2019

| Торіс                          | Page  |
|--------------------------------|-------|
| What to do if you need help    | 2     |
| Logging in                     | 3     |
| Navigating the new Star Online | 4     |
| Finding a service user         | 5     |
| Adding a service user          | 6     |
| Using engagements              | 7     |
| Viewing completed Stars        | 8     |
| Entering a Star from paper     | 9, 10 |
| Completing a Star on screen    | 11    |
| Action planning                | 12    |
| Reports                        | 13    |

"The overall view from our team (on the new Star Online) is extremely positive everyone agrees the new platform is a major step forward, bringing additional useful functionality and improved usability" Senior Data Analysis Officer, City Council

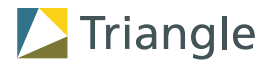

### What to do if you need help

Have a look in the new Help Centre for videos and instructions – look for the Help button in the toolbar

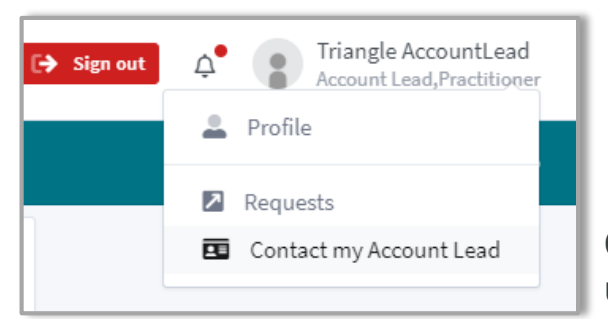

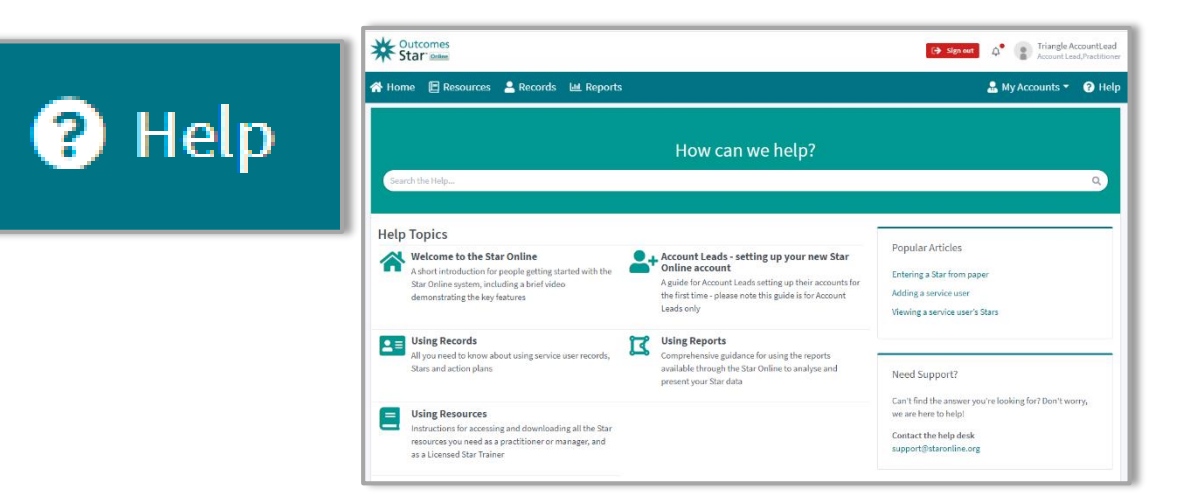

Contact your Account Lead – find their details by clicking on your username in the top right of the screen

If you have tried both routes and still need help, contact the Star Online helpdesk on support@staronline.org.uk

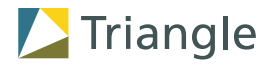

## Logging in

#### **IMPORTANT:**

The first time you log in to your upgraded account, you will need to follow the instructions in the email you will have received from **support@staronline.org.uk** – you may need to check your spam or junk folder

After you have logged in for the first time from your upgrade email, go to www.staronline.org.uk

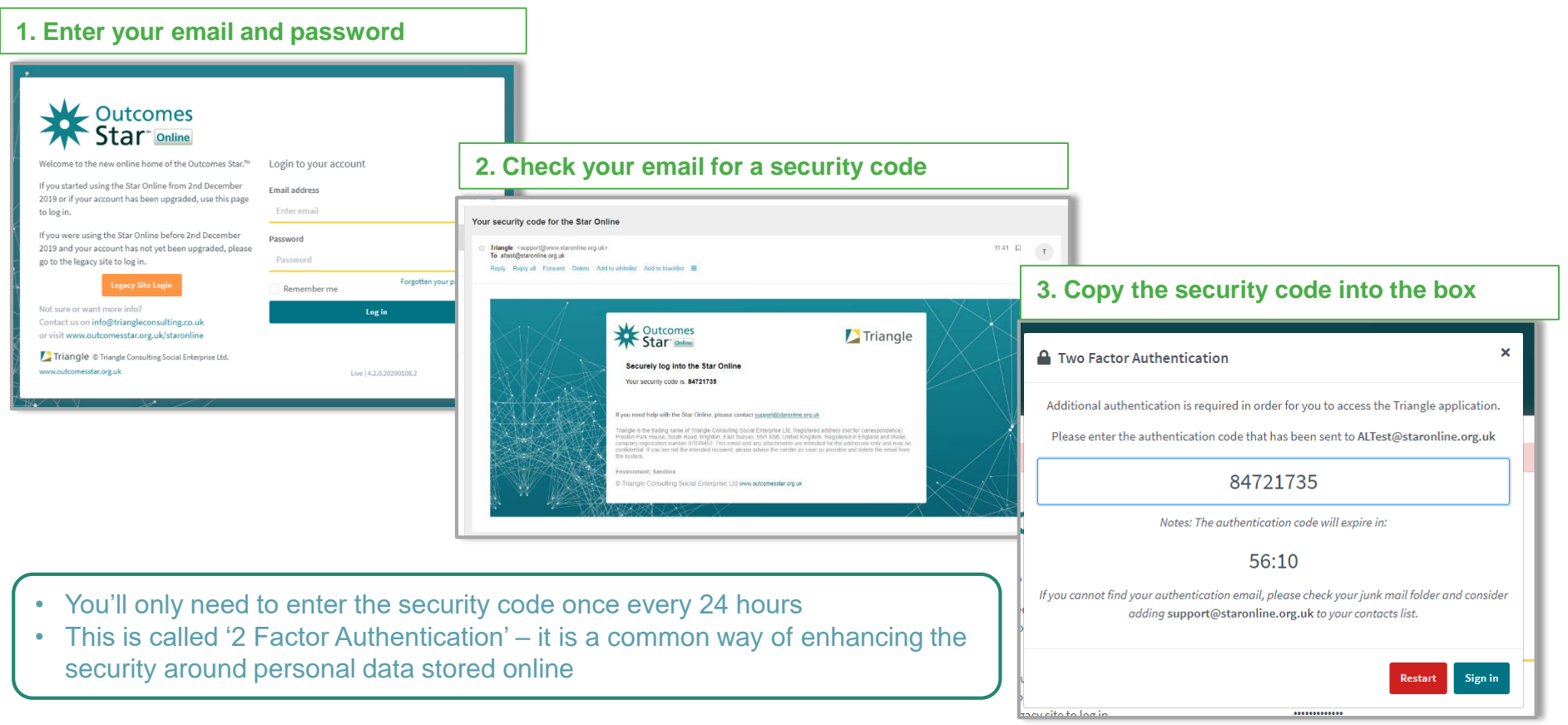

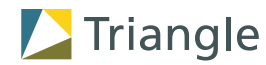

### Navigating the new Star Online

Instead of seeing something like this...

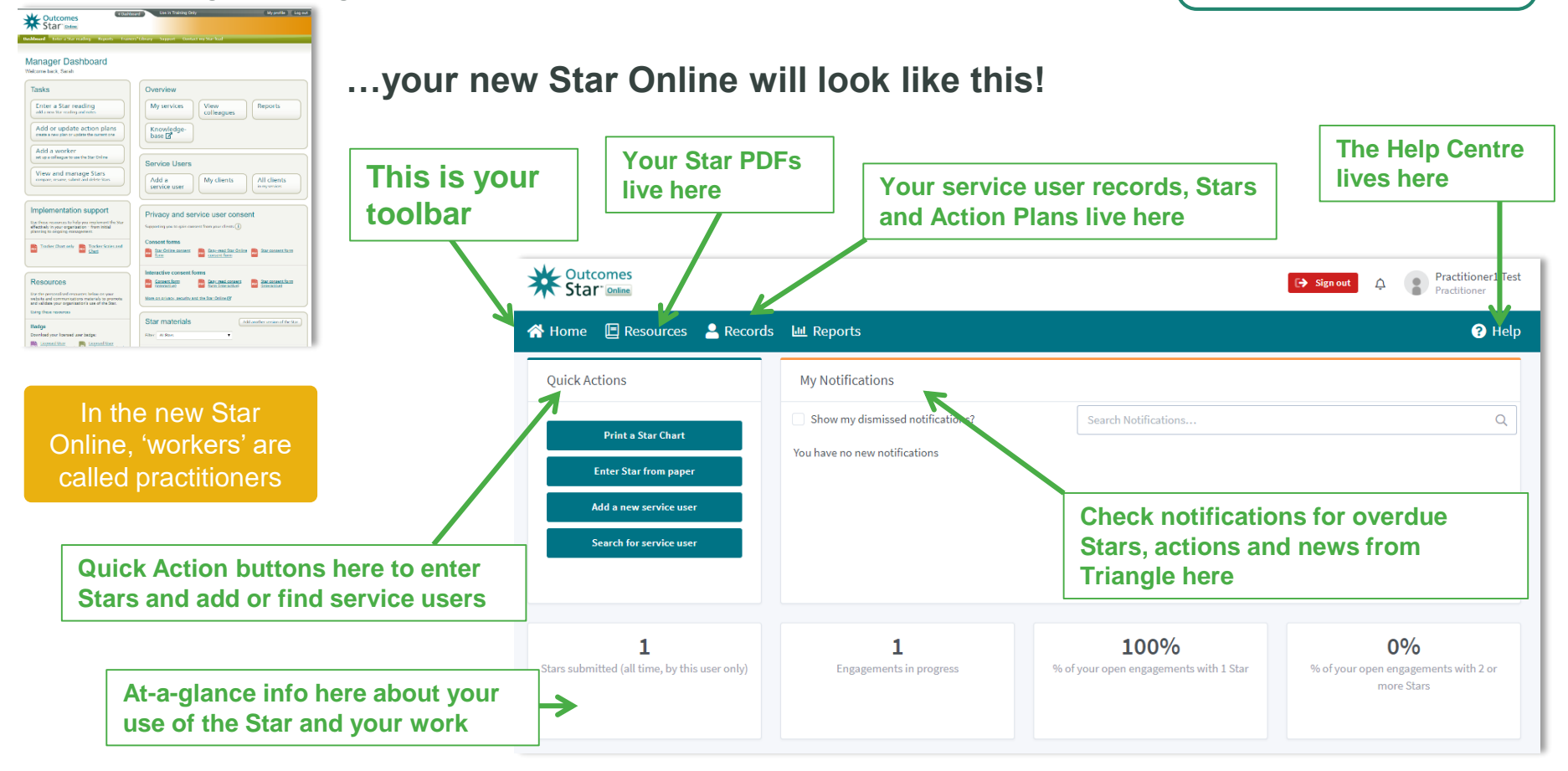

If you are viewing the Star Online a small screen, you might need to bring up the toolbar by clicking on the menu button next to the Outcomes Star logo

> = \* Outcomes Star<sup>®</sup> Outcomes

> > Triangle

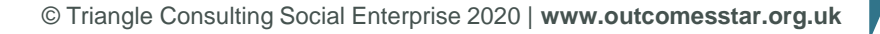

Finding a service user

Instead of a list like the below...

| Outcomes                         | •                                                                      | Contracting Univ                        |                                                                                                    |                                                                                                    | (My profile) (Log out           |                                                           |                                                                                |                                                          |
|----------------------------------|------------------------------------------------------------------------|-----------------------------------------|----------------------------------------------------------------------------------------------------|----------------------------------------------------------------------------------------------------|---------------------------------|-----------------------------------------------------------|--------------------------------------------------------------------------------|----------------------------------------------------------|
| Star online                      |                                                                        |                                         |                                                                                                    |                                                                                                    |                                 |                                                           |                                                                                |                                                          |
| shboard Enter a Star readi       | ng Reports                                                             | Treiners' UI                            | trary Support O                                                                                                    | ontact my Star                                                                                      | lead                            |                                                           |                                                                                |                                                          |
|                                  |                                                                        |                                         |                                                                                                    |                                                                                                    |                                 |                                                           |                                                                                |                                                          |
| Clients                          |                                                                        |                                         |                                                                                                    |                                                                                                    |                                 |                                                           |                                                                                |                                                          |
|                                  |                                                                        |                                         |                                                                                                    |                                                                                                    |                                 |                                                           |                                                                                |                                                          |
| <ul> <li>Add new</li> </ul>      |                                                                        |                                         |                                                                                                    |                                                                                                    |                                 |                                                           |                                                                                |                                                          |
|                                  |                                                                        |                                         |                                                                                                    |                                                                                                    |                                 |                                                           |                                                                                |                                                          |
| Search and filte                 | r options                                                              |                                         |                                                                                                    |                                                                                                    |                                 |                                                           |                                                                                |                                                          |
| Search service user IDs          |                                                                        | Include service users who have left?    |                                                                                                    |                                                                                                    | Who is the dient's lead worker? |                                                           |                                                                                |                                                          |
| Conducted consistence want?      |                                                                        | State care                              | denot                                                                                                    | •                                                                                                   | Anyone last a data di sectori   |                                                           |                                                                                | •                                                        |
| AL                               |                                                                        | Any                                     |                                                                                                    | •                                                                                                   | Any                             | error of the could be                                     |                                                                                |                                                          |
| 507                              |                                                                        |                                         |                                                                                                    |                                                                                                    |                                 |                                                           |                                                                                |                                                          |
| Any                              |                                                                        |                                         |                                                                                                    |                                                                                                    |                                 |                                                           |                                                                                |                                                          |
|                                  |                                                                        |                                         |                                                                                                    |                                                                                                    |                                 |                                                           | _                                                                              | _                                                        |
| C Reset                          |                                                                        |                                         |                                                                                                    |                                                                                                    |                                 |                                                           | Ap                                                                             | ply                                                      |
|                                  |                                                                        |                                         |                                                                                                    |                                                                                                    |                                 |                                                           |                                                                                |                                                          |
| identifier                       | Star                                                                   |                                         | Service                                                                                                    | LeadWorker                                                                                          |                                 | Last Star                                                 | Joined Service                                                                 | Actors                                                   |
| (07) tg05345488N                 | Homelessner                                                            | s Star                                  | Train Homeless                                                                                                    | Lisa Watson                                                                                         |                                 | 1111(2310                                                 | 24/05/2012                                                                     | 10.000                                                   |
| 7575(909                         |                                                                        |                                         |                                                                                                    |                                                                                                    |                                 |                                                           |                                                                                | 200 000                                                  |
|                                  | Party Sol (                                                            | Early Years)                            | Train Family (Early Years)                                                                                                    | Any Dark                                                                                            |                                 |                                                           | 07.02/2018                                                                     | Vesitit                                                  |
|                                  | Spectrum Sta                                                           | Carly Years)<br>(                       | Train Family (Early Years)<br>Train Spectrum                                                                                                    | Any Clark<br>Trainer Trainer                                                                        |                                 |                                                           | 21/01/2015                                                                     | VevEx<br>VevEx                                           |
| 00ie:17                          | Spectrum St.                                                           | Carly Years)<br>r<br>of Star            | Train Family (Early Years)<br>Train Spectrum<br>Train Drug and Alcohol                                                                                | Any Clark<br>Toiner Toker<br>Drugenskienhol                                                         | Toeining                        | -                                                         | 07.0212018<br>21/01/2015<br>08/01/2017                                         | Vector<br>Vector                                         |
| 001ws17                          | Spectrum Sta<br>Drug & Alterh<br>Carers Star                           | Cardy Tears)<br>f<br>of Star            | Train Family (Early Years)<br>Train Spectrum<br>Train Drug and Alcohol<br>Train Carers                                                                | Any Elek<br>Toiner Toker<br>Drugendeleshel<br>Toiner Toker                                          | Tokining                        | -<br>-<br>22102018<br>121102018                           | 07/03/2018<br>21/01/2019<br>04/01/2017<br>18/04/2019                           | VenEx<br>VenEx<br>VenEx<br>VenEx                         |
| 00me17<br>0000                   | Spectrum St.<br>Drug & Alesh<br>Carers Day                             | Carly Team)<br>f<br>of Star             | Train Family (Early Years)<br>Train Spectrum<br>Train Drug and Alexhol<br>Train Carers<br>Train Carers                                                | Any Elek<br>Trainer Trainer<br>Drugenskieshol<br>Trainer Trainer                                    | Training                        | -<br>-<br>22102018<br>12112018                            | 07.022019<br>2101/2015<br>08/01/2017<br>18/04/2015                             | Ventor<br>Ventor<br>Ventor<br>Ventor                     |
| 00%017<br>0000<br>0000           | Spectrum St<br>Drug & Alterh<br>Carters Bar<br>Drug & Alterh           | Carly Years)<br>r<br>of Ster<br>of Ster | Train Family (Early Years)<br>Train Spectrum<br>Train Drug and Alcohol<br>Train Carers<br>Train Carers                                                | Any Class<br>Trainer Trainer<br>Disgenskienhei<br>Trainer Trainer<br>Trainer Trainer                | Training                        | -<br>22/10/2018<br>12/11/2018<br>22/11/2017               | 07.032019<br>2101/2015<br>09.01/2017<br>18.04/2015<br>28.08/2015               | Venition<br>Venition<br>Venition<br>Venition<br>Venition |
| 00%0177<br>0000<br>0000<br>00000 | Spectrum St<br>Drug & Alterh<br>Carers Day<br>Drug & Alterh<br>Ny Star | Carly Years)<br>7<br>of Ober<br>2) Ober | Trein Parrily (Early Years)<br>Trein Spectrum<br>Trein Drug and Alexhol<br>Trein Drug and Alexhol<br>Trein Drug and Alexhol<br>Trein Brug and Alexhol | Any Clark<br>Trainer Trainer<br>Drugendelenhei<br>Trainer Trainer<br>Trainer Trainer<br>My Training | Treining                        | -<br>22/10/2018<br>12/11/2018<br>22/11/2017<br>00/11/2018 | 07.032018<br>2101/2015<br>08.01/2017<br>18.04/2015<br>28.08/2015<br>23.08/2017 | VenEdt<br>VenEdt<br>VenEdt<br>VenEdt<br>VenEdt<br>VenEdt |

On the new Star Online, you can securely store and use service user names as well as an ID number

#### Triangle AccountLead Sign out Ų, Account Lead, Practitione 👫 Home 🔳 Resources 💄 Records 🔟 Reports 🔒 My Accounts 🔻 🛛 ? Help Records Filters < Q 🛃 Export + Add 큞 Current Fi 0 Account(s): Tri agle Account Account(s) × Triangle Accour ME 7 STAR DATE NEXT STAR DUE 6 Service(s) Triangle Health & Well-being Star 900 Select Service(s).. Willia Tell 07/05/1974 Well-being Louise Irvine None Set (13/01/2020) Service 0 Star Version(s) Triangle Adults Triangle Life Star 0009 Walter White 07/05/1973 None Set Select Star(s)... Search by name or ID 0 Lead Practitioner(s) TH THServiceUser001 ServiceUser001 Service Select Worker(s).. TΗ **Triangle Adults Engagement Status** THServiceUser001 09/11/1990 Tamara Hamilton Life Star None Set ServiceUser001 Service In progress only Young Person's **Triangle Youth** Consent Status susy bloggs 16/06/2004 Marie Buss None Set Star None Set Service (15/01/2020)All Triangle Family & Triangle Family Star Plus Only service users with overdue Stars? 0003 Steve Parks 15/06/1991 None Set Children Service AccountLead (08/01/2020) Apply filters to refine the list Family Star Plus None Set (20/01/2020)

...click on Records to see a very similar list! Click on a row to go to the service user

You can also get to this list from the Quick Actions on your homepage

Search for service user

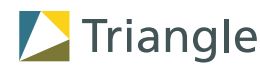

### Adding a service user

+ Add

From the Records list, click on

in the top right or use the Quick Action button on your homepage

On the new Star Online, if your organisation

wants to, services can use more than 1 version of the Star and service users can be

supported by more than 1 service at a time

Triangle

Add a new service user Fill in very similar information... ... in a very similar form New service use Create Service User Support History Enter a unique ID for this service user Which worker is su Please select. 27/01/2020 Which of the following applie 🗟 Sav 🖨 Back Chronic health condition Domestic abuse Confirm this unique ID is an English is not first langua Service Information Ex-offender Homeless/temporarily house Learning disability Mental health issues No recourse to public funds Make sure you choose at least 1 Which service is supporting this service user Account \* Service(s) \* service here Not in work or training (adul JanSprint About this person Save Service User Id Forename \* Surname \* Date of birth \* Depending on which service you Gender Preferred Name (if different) See the next page Ö have chosen, you'll see a list of Star for more info on versions used by that service Ethnicity v engagements Which star(s) should be assigned to this service user? \* SERVICE & STAR LINK TO SERVICE USER CREATE ENGAGEMENT Service 1 - Work Star (3rd Edition) Yes 🔻 Support Needs The same support needs list you are Link the service user to the version of the Which of the following applies to this service user - tick all th used to will appear here Star they are using in the service AD Acquired brain injury

Service user details

Please selec

Please select

Date of birth DOMMONY DOMMONY

Back

Don't know date of birth?

### **Using engagements**

If you only provide 1 engagement or period of support, then you will use engagements in the same way you used 'joining and leaving a service' in the old system

- In the old system, you could only record that a service user had joined a service, then left a service
- With engagements, if you need to you can record that a service user started support from a service, ended support from the service, and then at a later point in time, came back and started support again
- An engagement must be linked to 1 Star version and 1 service, and Stars and actions must be linked to an engagement

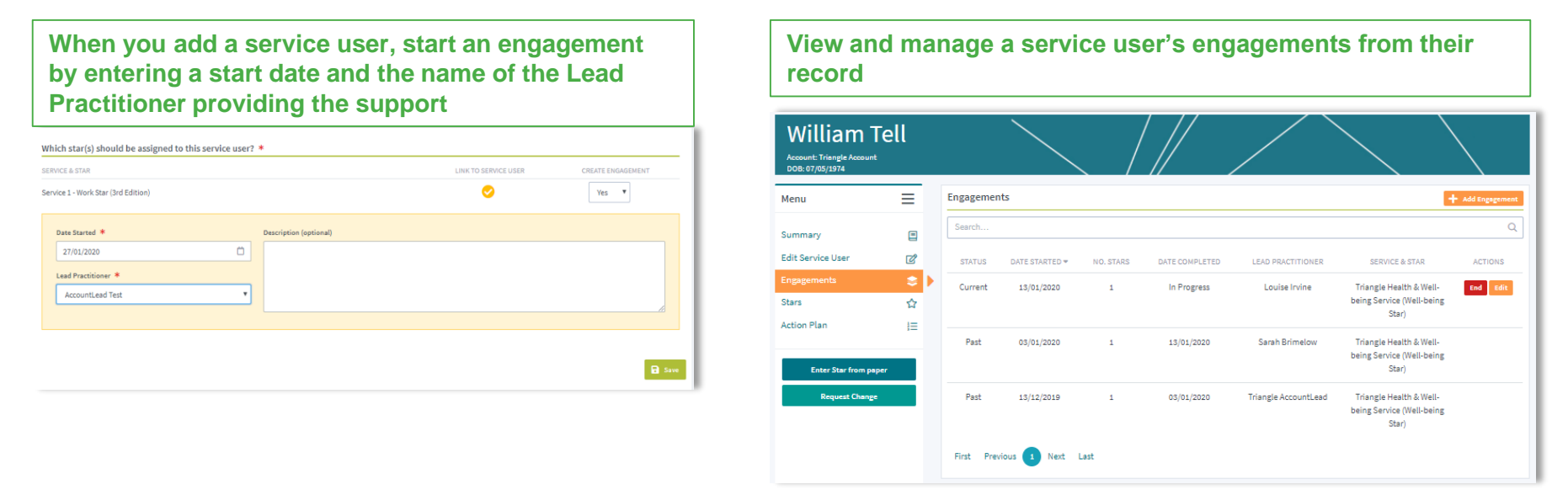

### **Viewing completed Stars**

In the new system, the first step is to find the service user – see instructions on page 5

You will then see their summary which automatically displays their earliest and latest completed Stars

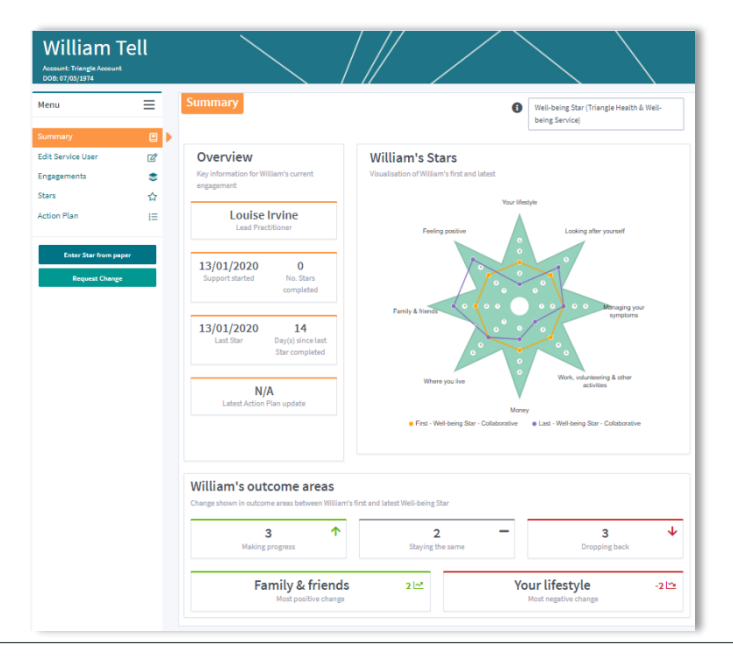

#### William Tell count: Triangle Accou ≡ To see a All Star types All Statuse All Engagements specific Star, find Stars in the menu Action Plan **Click on the** Previous 👔 Next La completed Star You'll see the summary of the Star - click on the Print button to download a completed Star Chart as PDF for printing or saving Star Chart Well-being Star Star Chart **Review and Submit** Print Star Chart filiam Tel 3 Goldscales

You can also return to an in progress Star from the Stars menu in a service user's record

Triangle

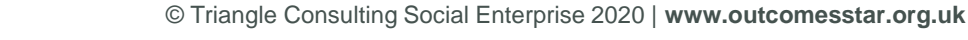

Page 8

### Entering a Star from paper (1)

You can also get to this from the Quick Actions on your homepage and then find or add a service user

Enter Star from paper

Entering a Star from paper is the same as Quick Data Entry in the old system – use this when you have already completed a paper Star Chart with a service user

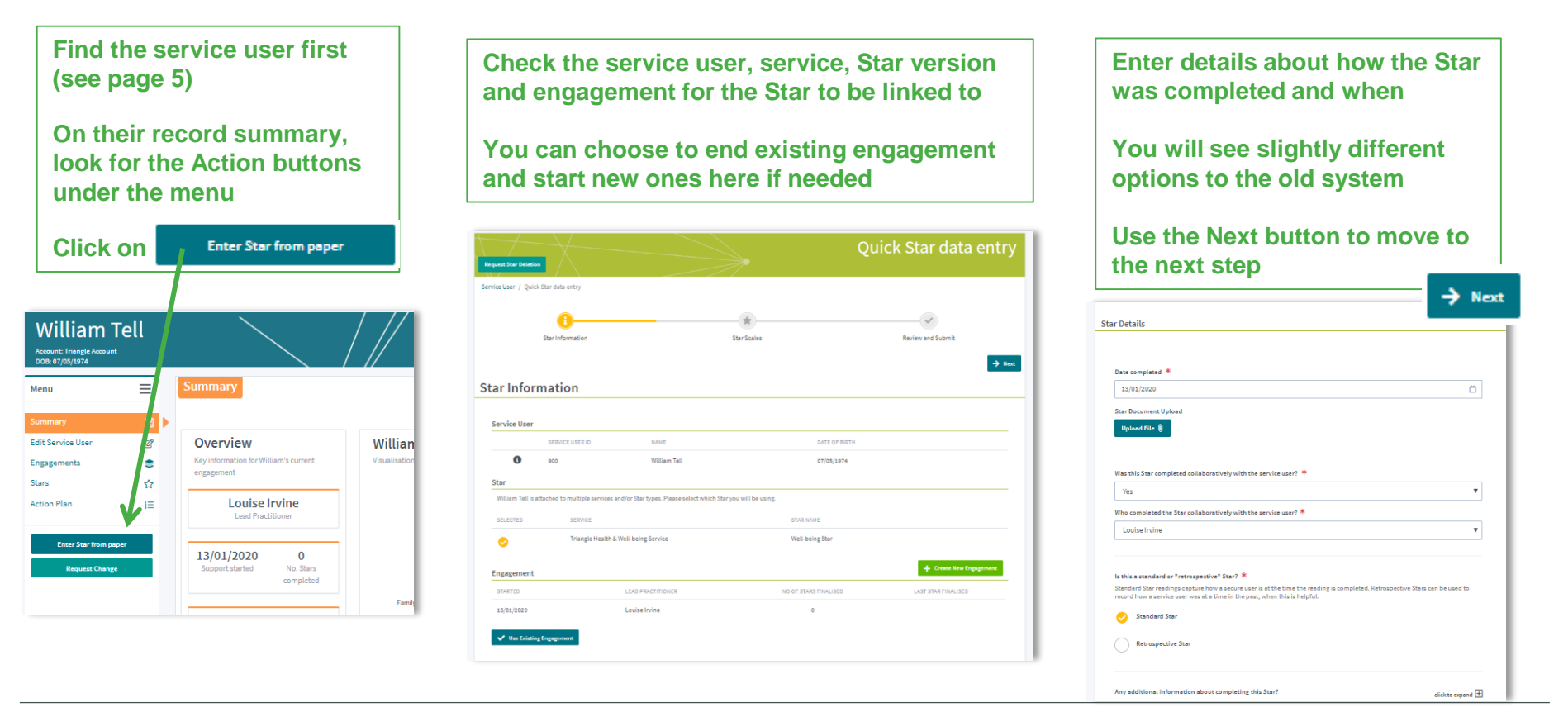

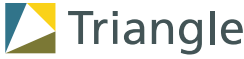

# Entering a Star from paper (2)

record disagreement within a Star - you don't need to enter two Stars as you had to in the old system

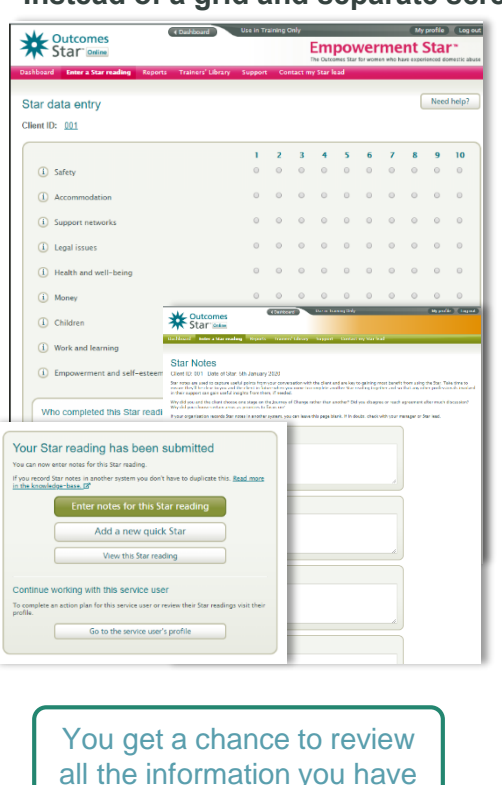

the completed Star

Instead of a grid and separate screens...

...easily enter readings and notes for each outcome area, and review the information you have entered before you submit it

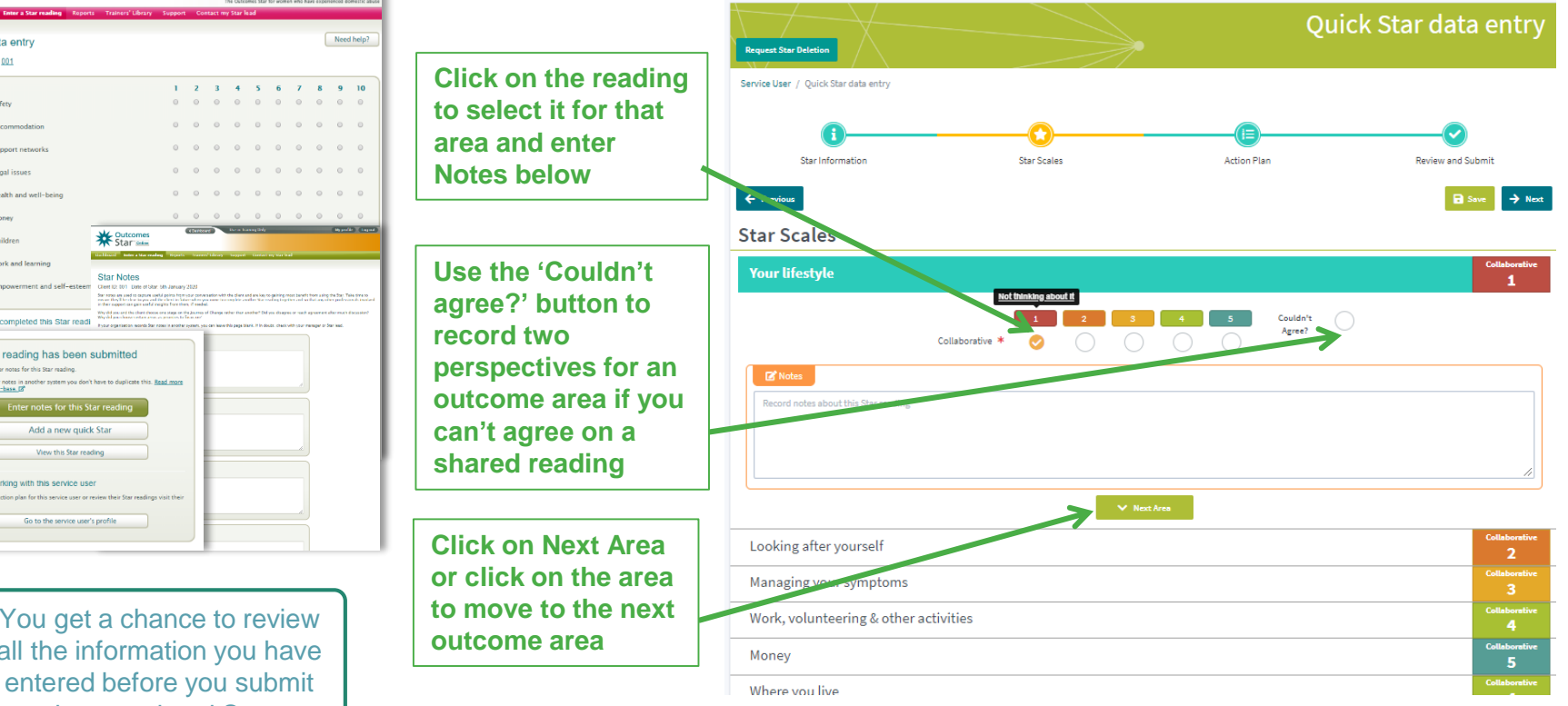

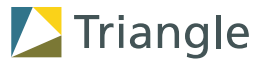

### **Completing a Star on screen**

### **IMPORTANT:**

This feature is not yet available in the new Star Online

You should use paper Star Charts and paper User / Worker Guides and/or Scales to complete Stars with service users

And then use the "Enter Star from paper" steps to add the completed Star to the Star Online

Completing a Star on screen (also called Live Completion in the old system) will be available from the beginning of March 2020

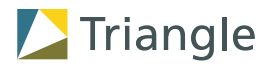

In the new system, your organisation can choose to turn off action planning altogether if you don't use the Star Online to record actions

### **Action planning**

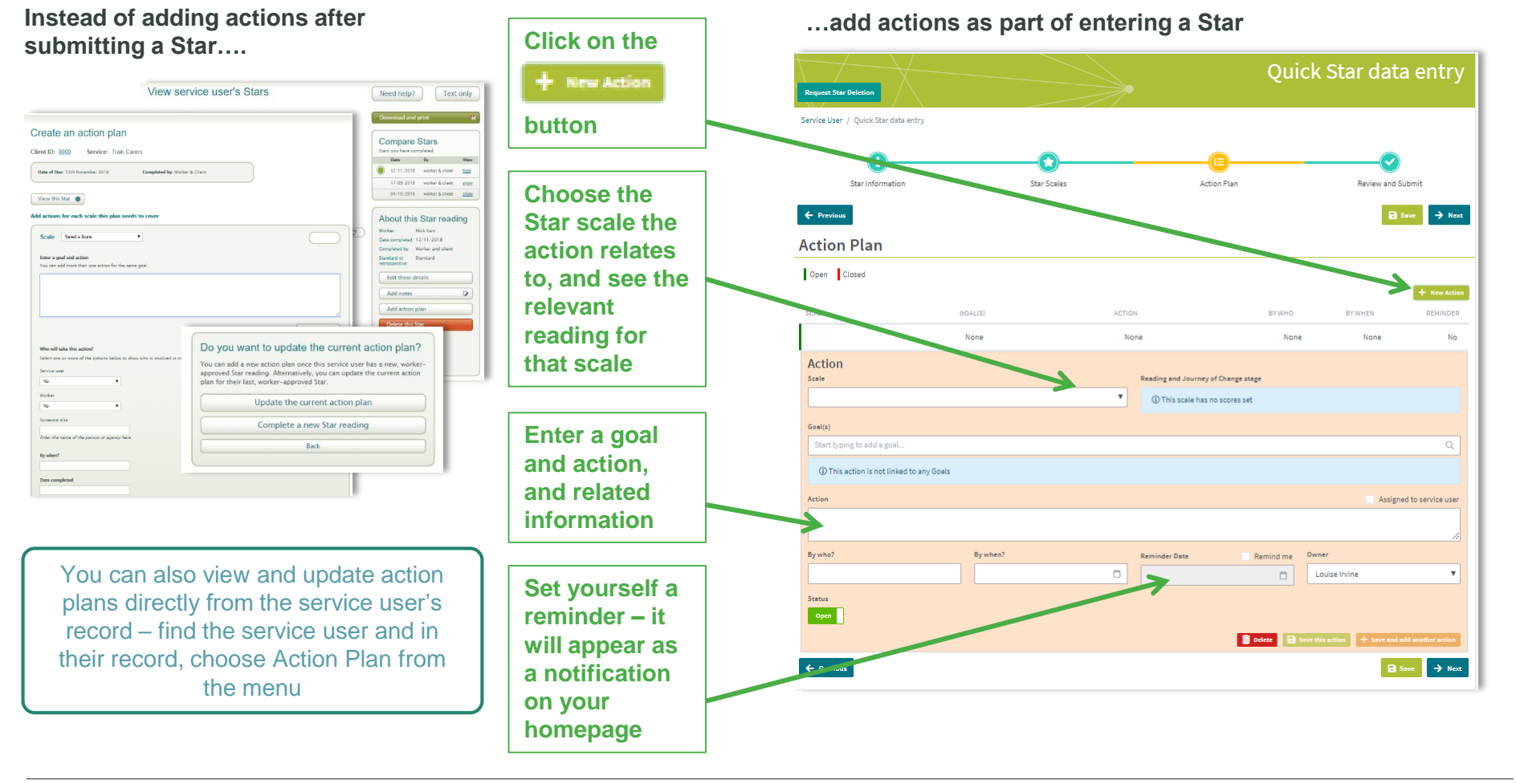

© Triangle Consulting Social Enterprise 2020 | www.outcomesstar.org.uk

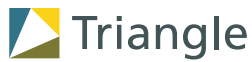

### Reports

- There is a completely new offer for reports as part of the new Star Online
- You can see three ready-made visual reports, and apply a range of filters to each report including time periods
- As a practitioner, you can filter data by the engagements where you are Lead Practitioner or see all data in your service
- For more information on how to use the new reports, please see the Help Centre, contact your Account Lead or contact Triangle (contact information on page 2)

#### An example of the new Distance Travelled report

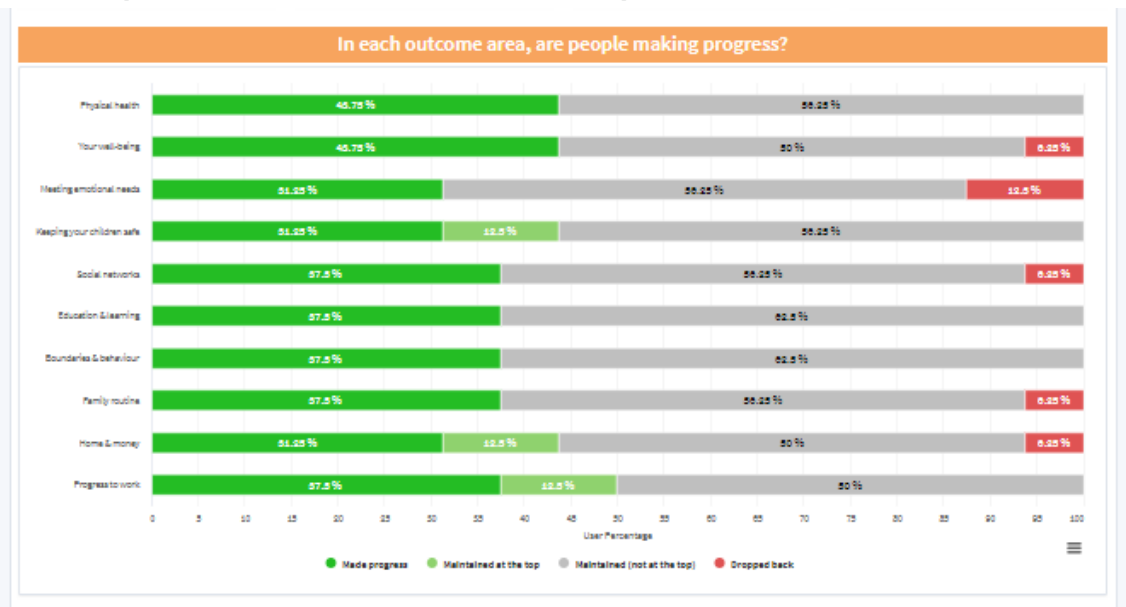

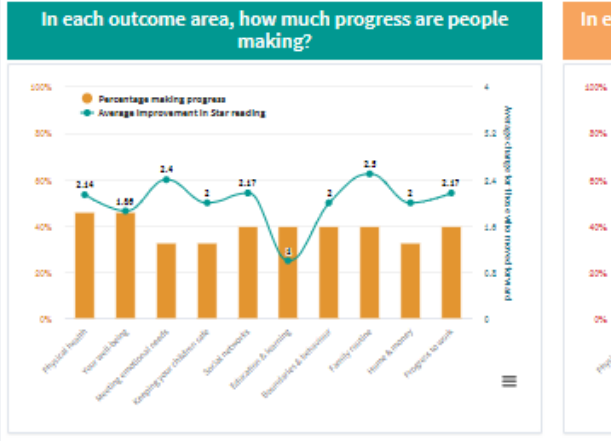

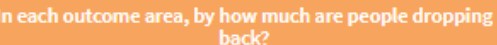

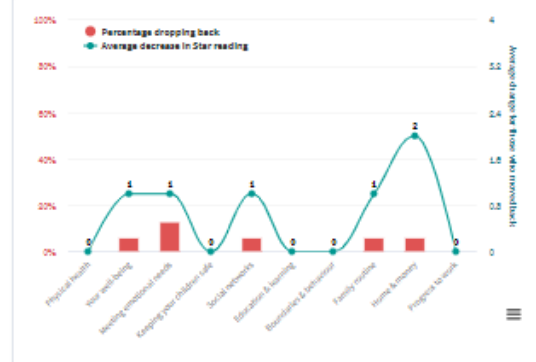

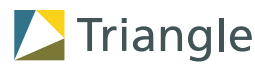